## CARA PASANG DAN PENGGUNAAN THUNDERBIRD.

Untuk membackup data email Bapak/Ibu, jika suatu haru terjadi kendala email, data email Bapak/Ibu tetep aman. Mohon untuk rajin Tarik data email dari server ke aplikasi ini.

Kunjungi https://www.thunderbird.net/id/

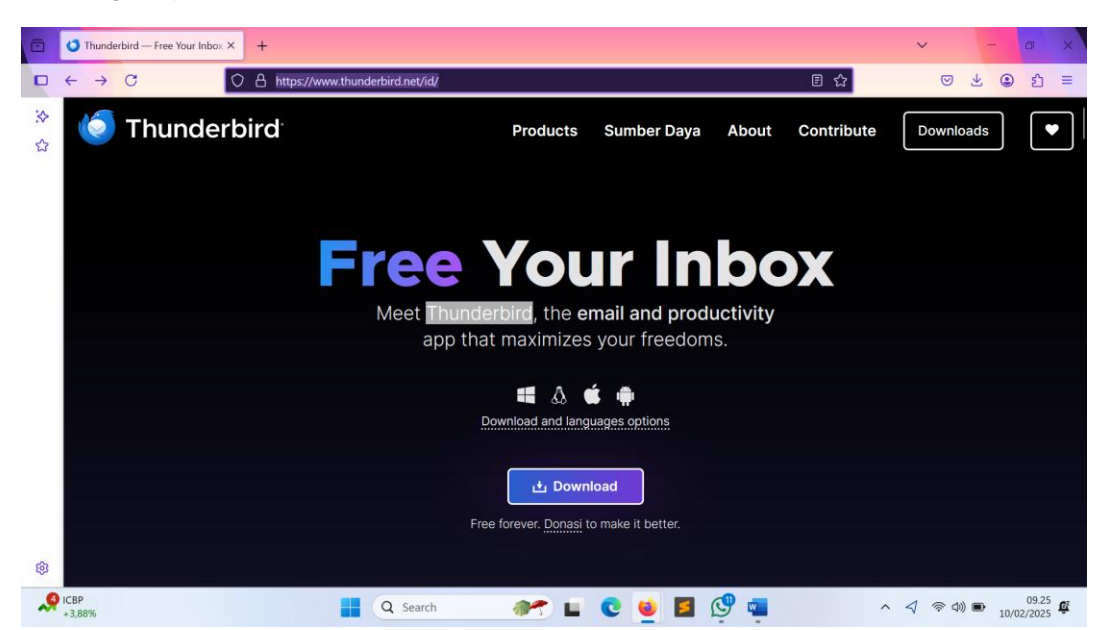

# Klik **Download**

kilik file yg tadi di download tunggu beberapa saat lalu klik YES

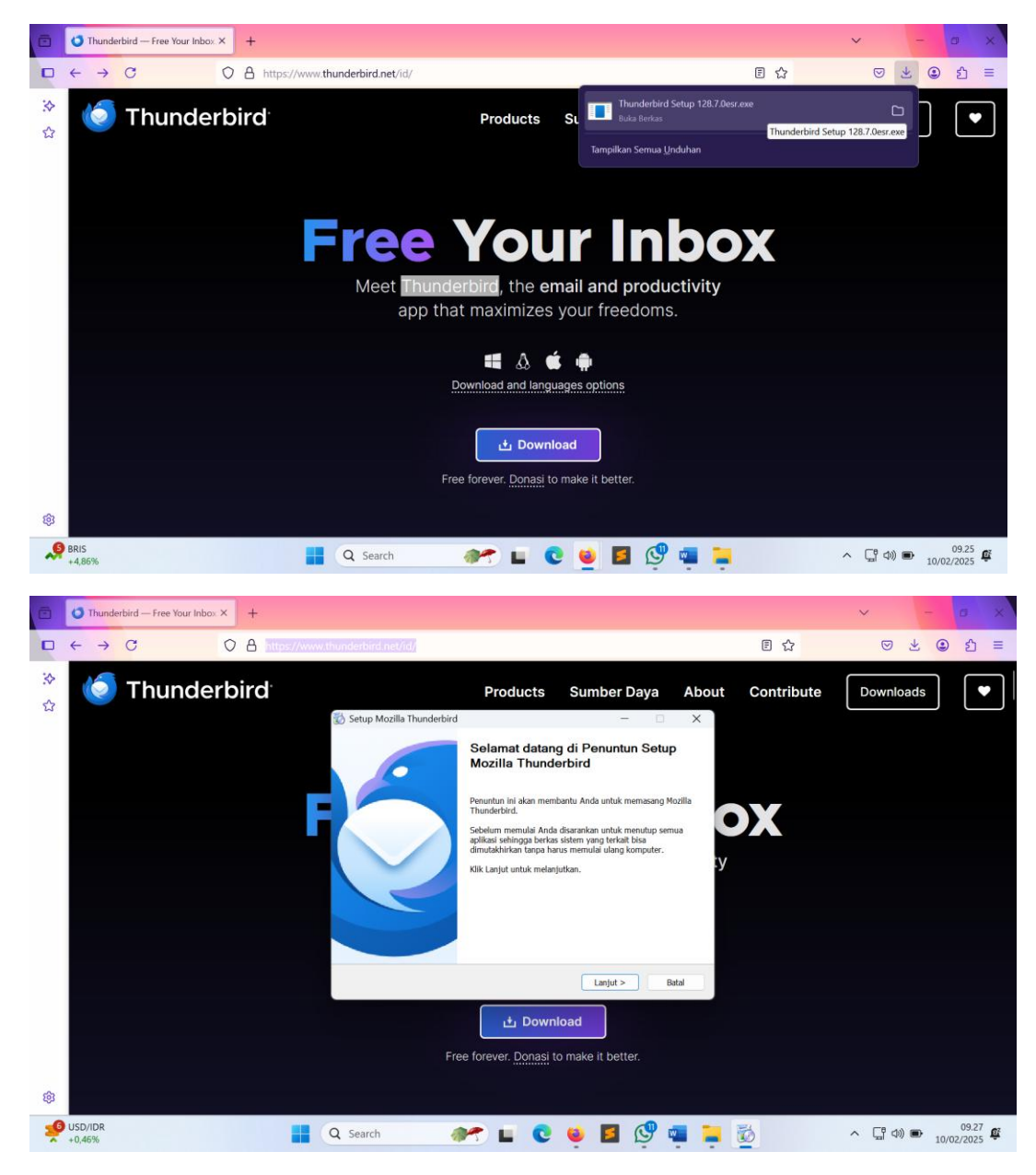

Klik lanjut

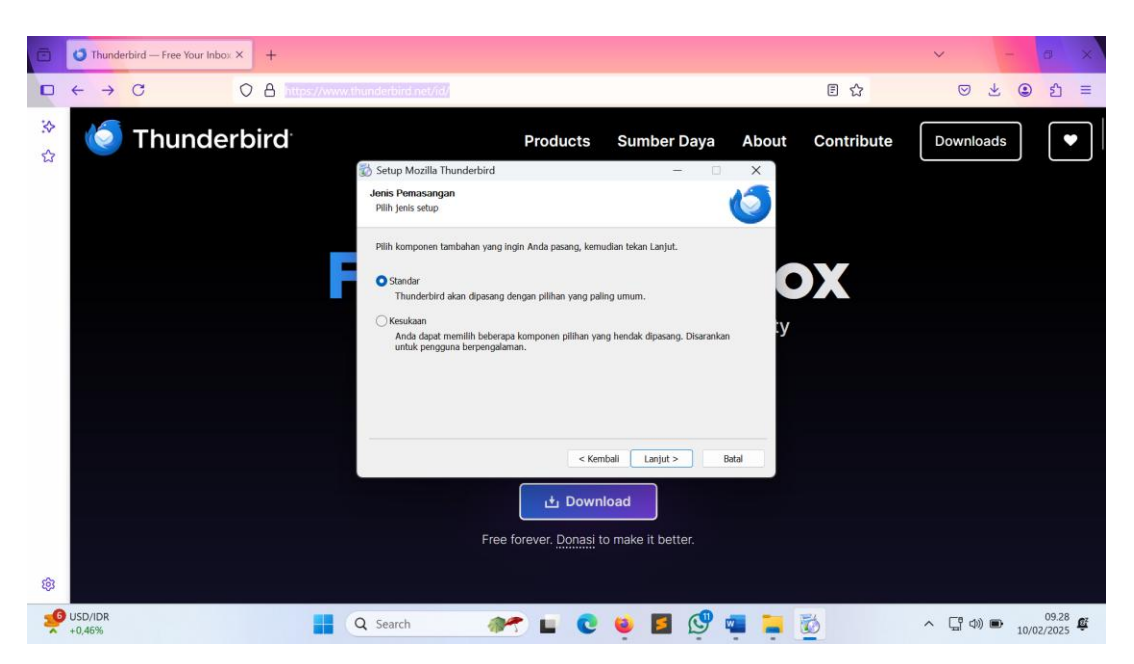

Pilih Standar dan klik LANJUT

Klik pasang,

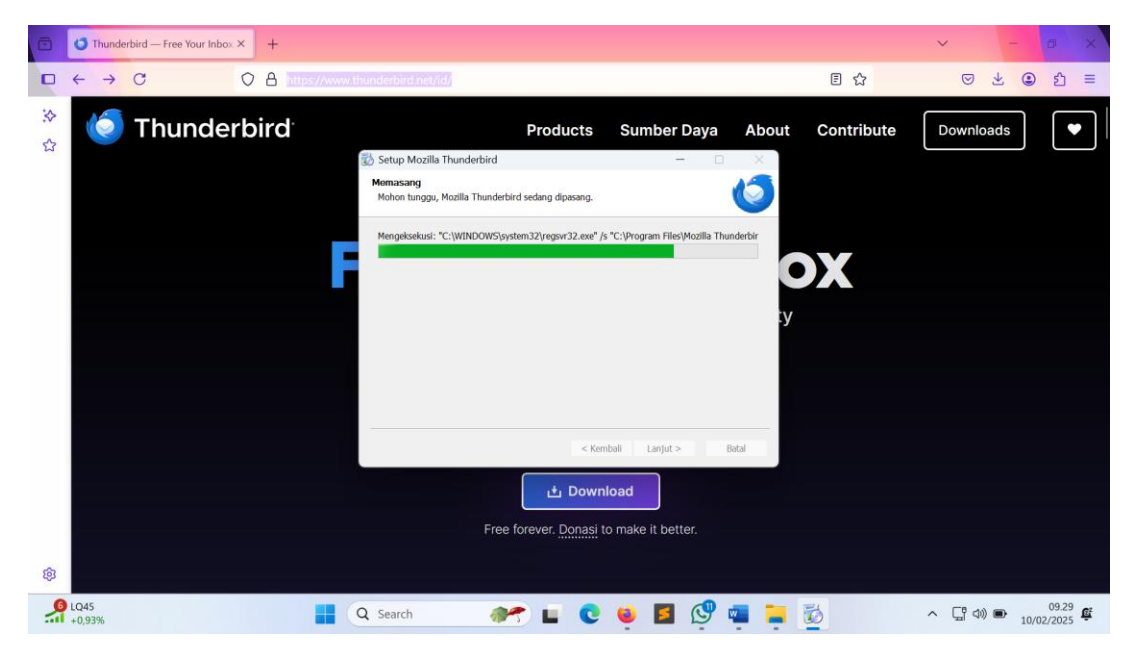

Tunggu hingga selesai

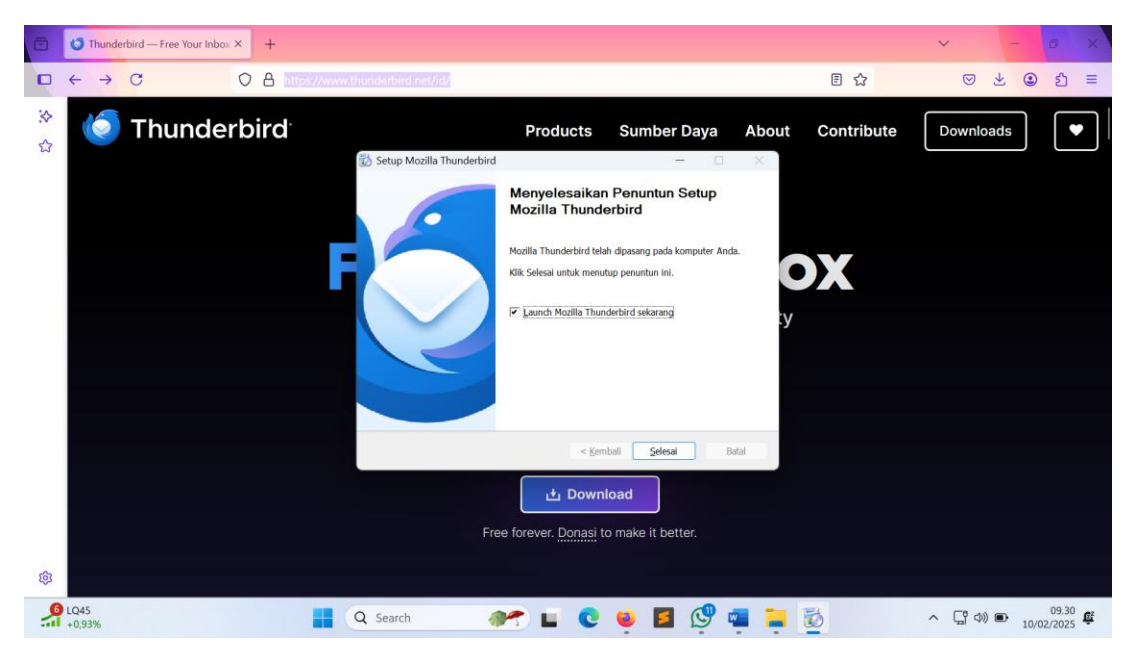

Klik selesai

### Setting

| Siankan Akun Su                     | rel vang Sudah Ac                     | ła             |                      |           |
|-------------------------------------|---------------------------------------|----------------|----------------------|-----------|
| Untuk menggunakan alamat su         | irel Anda saat ini, isi kredensial An | da.            |                      |           |
| Thunderbird akan secara otom        | atis mencari konfigurasi server yar   | ig berfungsi o | an direkomendasikan. |           |
|                                     |                                       |                |                      |           |
| Nama lengkap Anda                   |                                       |                |                      |           |
| Ardi Bravo                          |                                       | 0              |                      |           |
| Alamat surel                        |                                       |                |                      |           |
| ardibravo@cilegon.go.id             |                                       | 0              |                      |           |
| Kata sandi                          |                                       |                |                      |           |
| •••••                               |                                       | 19             |                      |           |
| 🗹 Ingat sandi                       |                                       |                | N NO                 |           |
|                                     |                                       | _              |                      |           |
| Konfigurasikan secara manual        | Batal Lanj                            | utkan          |                      |           |
| Mandaustal Ande Lanser aliza allaba | and total and channels and a          |                | Penyia               | ipan awal |
| Kreuerisiai Anua hanya akan uisim   | ipan lokar pada komputer Anda.        |                |                      |           |
|                                     |                                       |                |                      |           |
|                                     |                                       |                |                      |           |

Masukan data akun email Anda, lalu klik LANJUTKAN

|       |                                                                                                    |                                                                                      |         |                                                                   | ≡        | -         | ٥                | $\times$ |
|-------|----------------------------------------------------------------------------------------------------|--------------------------------------------------------------------------------------|---------|-------------------------------------------------------------------|----------|-----------|------------------|----------|
| -     |                                                                                                    | 📴 Penyiapan Akun                                                                     | ×       | Thunderbird Privacy Notice — Moz ×                                |          |           |                  |          |
|       | Alamat surel                                                                                                    |                                                                                      |         |                                                                   |          |           |                  |          |
|       | ardibravo@cilegon.go.id                                                                                                    | 0                                                                                    |         | •• ==== ••                                                        |          |           |                  |          |
|       | Kata sandi                                                                                                    |                                                                                      |         |                                                                   |          |           |                  |          |
|       | •••••                                                                                                    | 52                                                                                   |         |                                                                   |          |           |                  |          |
|       | ✓ Ingat sandi                                                                                                    | Ingat sandi<br>✓ Konfigurasi ditemukan di penyedia surel.<br>nfigurasi yang tersedia |         |                                                                   |          |           |                  |          |
|       | Konfigurasi yang tersedia                                                                                                    |                                                                                      |         |                                                                   |          |           |                  |          |
|       | IMAP                                                                                                    |                                                                                      |         | Tidak yakin memilih apa?                                          |          |           |                  |          |
|       | Tetap sinkronkan folder dan surei di server Anda<br>Masuk [MA2] SSVTIS<br>mail cilegon.go.id<br>@ Keluar [SMTP] SSVTIS<br>mail cilegon.go.id |                                                                                      |         | <u>Dokumentasi penyiapan - Forum dukungan - Kebijakan privasi</u> |          |           |                  |          |
|       |                                                                                                    |                                                                                      |         |                                                                   |          |           |                  |          |
|       |                                                                                                    |                                                                                      |         |                                                                   |          |           |                  |          |
|       |                                                                                                    |                                                                                      |         |                                                                   |          |           |                  |          |
|       | Nama pengguna                                                                                                    |                                                                                      |         |                                                                   |          |           |                  |          |
|       | ardibravo@cilegon.go.id                                                                                                    |                                                                                      |         |                                                                   |          |           |                  |          |
|       | Konfigurasikan secara manual                                                                                                    | Batal Selesai                                                                        |         |                                                                   |          |           |                  |          |
| 0     | Thunderbird adalah perangkat lunak l                                                                                                    | bebas dengan sumber terbuka, dibangun o                                              | leh rit | uan komunitas dari seluruh penjuru dunia.                         | Keta     | hui hak A | nda              | ×        |
| ((o)) |                                                                                                    |                                                                                      |         |                                                                   |          |           |                  |          |
|       | Yang akan datang<br>Keuntungan                                                                                                    | Q Search                                                                             |         | 🗶 🖬 😋 🙀 🖉 🥵 🖉 🖉 🥢 🗸                                               | ()<br>() | ■ 10/     | 09.45<br>02/2025 | ů        |

Tunggu hingga tampil hasil konfigurasi, lalu klik SELESAI

Tunggu prosesnya hingga selesai dan siap digunakan. Jika sudah tampil seperti dibawah ini, klik SELESAI

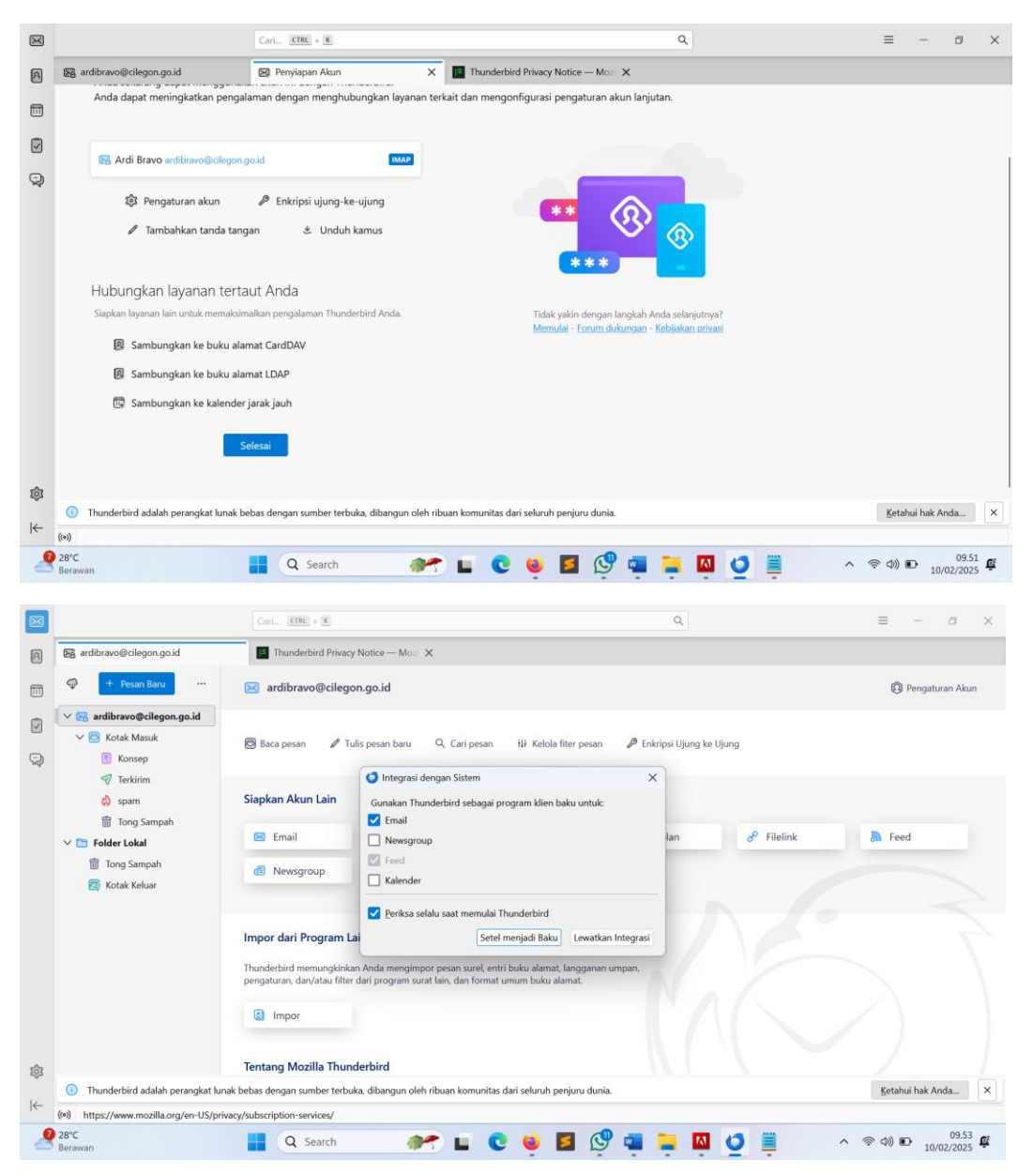

Pilih setel menjadi Baku

# Cara pindahkan data email/tarik dari server agar data email menjadi lebih aman (backup)

Klik icon download (Ambil Pesan), tunggu beberapa saat sistem akan mengambil data email dari server mail cilegon

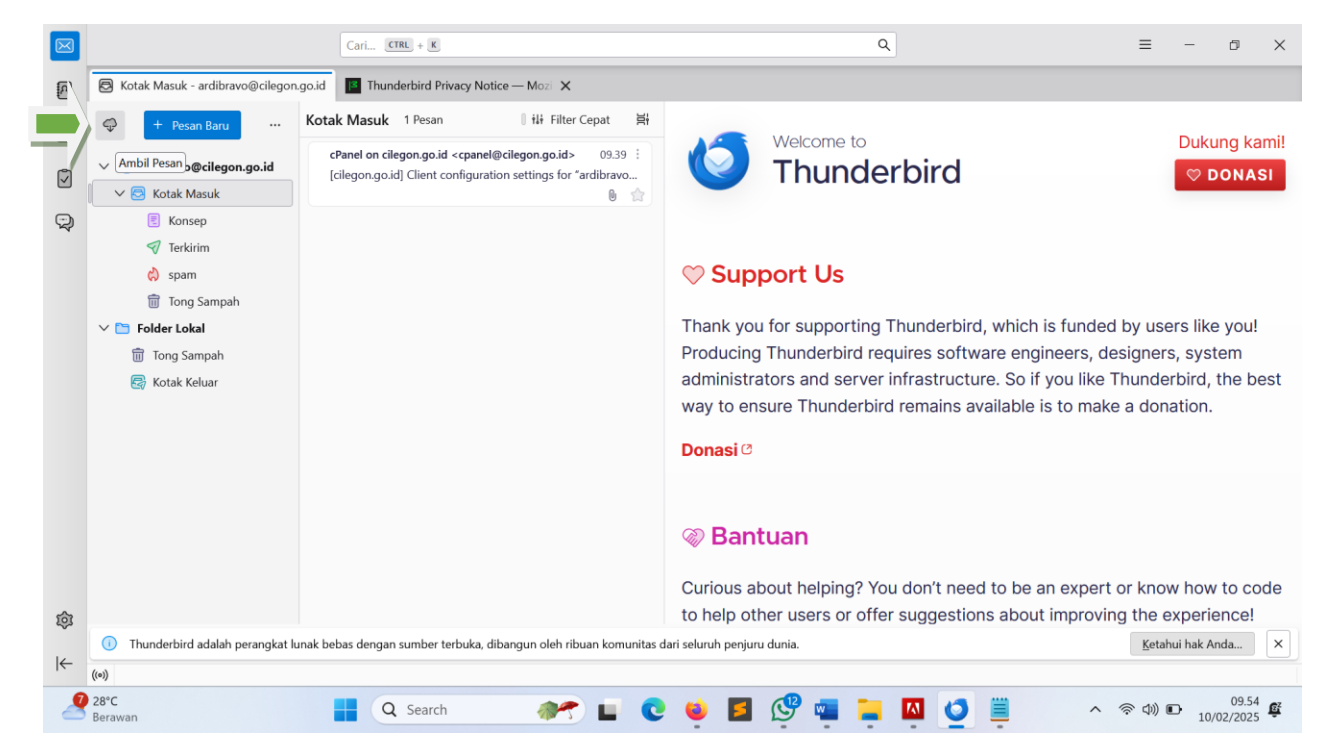

### CARA KIRIM PESAN

#### Klik tambah PESAN BARU

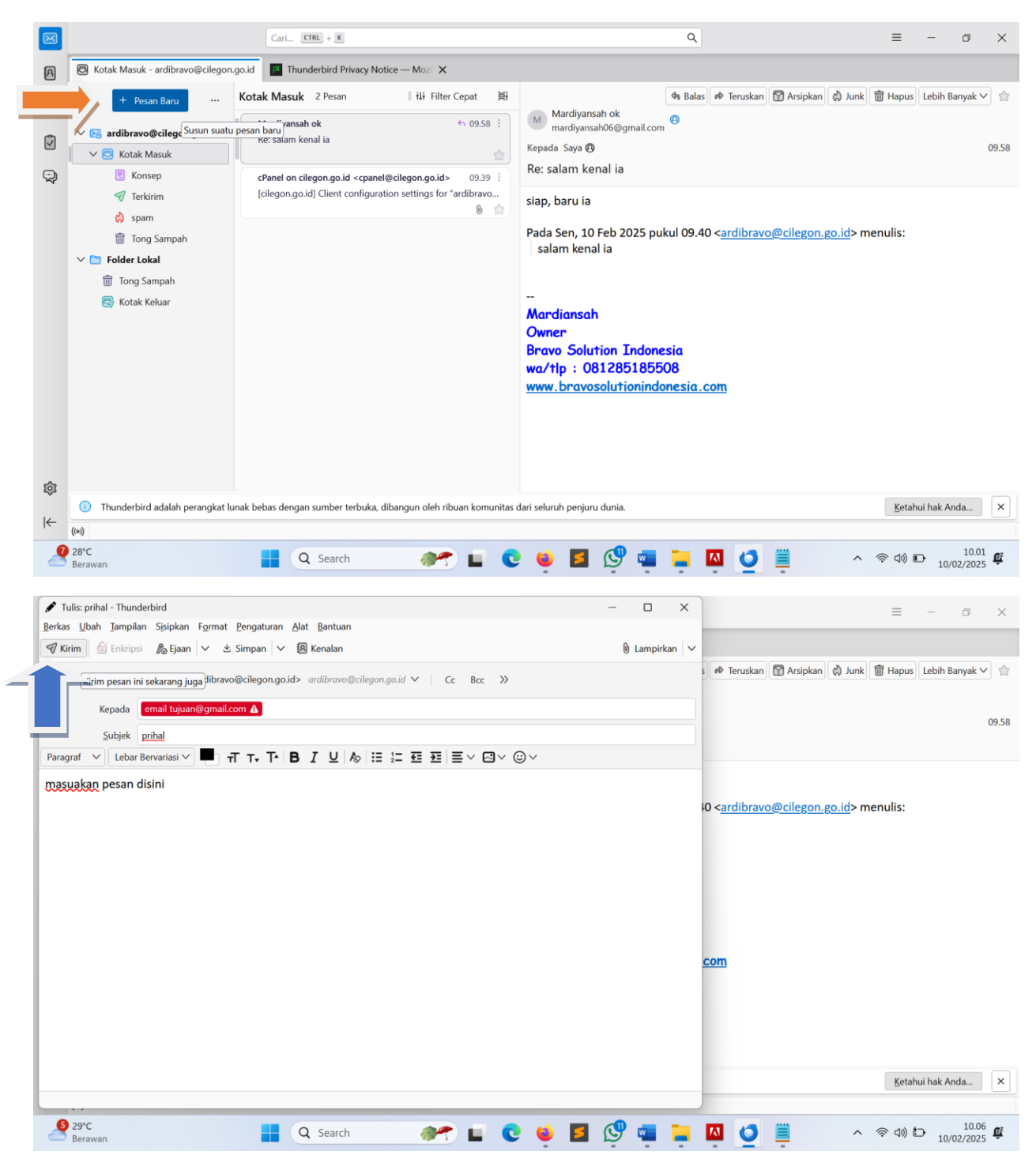

Klik KIRIM dipojok kanan Atas. Selesai

Jika ada kendala silahkan klik menu bantuan pada form login mail.cilegon.go.id